Caros usuários SGPE,

Inauguramos o novo portal externo do SGPe. A principal novidade é a possibilidade de assinatura por entidades externas (prefeitos, fornecedores, servidores de outros poderes e empresas, etc...) de peças contidas nos processos SGPe.

Conheça os passos necessários para uma assinatura externa:

1. Dentro do SGPe:

## - É obrigatório que o ente externo esteja cadastrado como interessado no processo;

- Caso o ente externo não esteja cadastrado no SGPe, será necessário cadastrá-lo em Menu-Cadastros Básicos-Interessado;

| ≡M | enu 🕑 Fila de trabalho           |    |                           |   |
|----|----------------------------------|----|---------------------------|---|
|    | SGPe ▼ Cadastros básicos ►       |    |                           |   |
| >  | Cadastro de Processo Digital     | ☆  | 🗀 Interessado             |   |
| >  | Cadastro de Documento Digital    | 53 | > Registro Interessado Io | ☆ |
| >  | Cadastro de Processo Físico      |    |                           |   |
| >  | Cadastro de Documento Físico     | 57 |                           |   |
| >  | Autuação de Documento            |    |                           |   |
| >  | Consulta de processos/documentos | 53 |                           |   |
| >  | Encaminhamento Padrão            |    |                           |   |
|    | Processo                         |    |                           |   |
|    | Relatórios                       |    |                           |   |
|    | Cadastros básicos                |    |                           |   |
| >  | Alteração de senha               | ☆  |                           |   |
| >  | Preferências do usuário          |    |                           |   |
| >  | Navegador de Documentos          | ☆  |                           |   |

- Para acrescentar Interessados a um processo abra o processo e depois clique em Ações-Alterar Dados;

| Processo Peças Tramitações | Tarefas Junções/Vinculações Volumes Dados Adicionais |                       |
|----------------------------|------------------------------------------------------|-----------------------|
|                            | Anterior Próximo                                     | 🗏 Ações 🗸 Voltar      |
|                            |                                                      | ← Criar tarefa        |
| Dados do Processo Digital  |                                                      | + Imprimir Etiqueta - |
| Órgão:                     | SEA - Secretaria de Estado da Administração          | Imprimir Comprovante  |
| Número:                    |                                                      | ← Encaminhar          |
| Processo do SPP:           |                                                      | ← Arquivar            |
| Entrada:                   | Autuado em:                                          | ← Alterar Dados       |
| Setor de abertura:         |                                                      | Cadastrar Doc         |
| Setor de origem:           |                                                      | Vinculado             |
| Setor de competência:      |                                                      | ← Visualização        |
| Interessado(s):            | Mi                                                   | Cronológica           |
| Classe:                    |                                                      |                       |
| Assunto:                   |                                                      |                       |
| Detalhamento do assunto:   |                                                      |                       |
|                            |                                                      |                       |
|                            |                                                      |                       |

- Selecione a opção **Outros no Campo Interessado** e clique em próximo.

| Dados do Processo                   | Digital        |             |                   | Físico     |    |              |  |   |            |
|-------------------------------------|----------------|-------------|-------------------|------------|----|--------------|--|---|------------|
| Número externo:                     | -selecione-    |             | v                 | SEA        | ÌC | ESEA11302194 |  |   |            |
| Tipo de processo* :                 | Administrativo |             |                   |            |    |              |  |   | •          |
| Setor de abertura*:                 | SEA/DITI       | Diretoria d | e Tecnologia e In | iovação    |    |              |  |   | Q          |
| Setor de origem*:                   | SEA/DITI       | Diretoria d | e Tecnologia e In | iovação    |    |              |  |   | R          |
| Setor de competência*:              | SEA/DITI       | Diretoria d | e Tecnologia e In | iovação    |    |              |  |   | 76         |
| Matrícula:                          |                |             | Q                 |            |    |              |  |   | $\nabla T$ |
| Interessado*:                       | хххххх         |             | *****             | xxxxxxx    |    |              |  | Q | Outros     |
| Assunto*:                           | 498            | Governanç   | a Eletrônica      |            |    |              |  |   |            |
| Classe*:                            | 10             | Projeto so  | bre Governança I  | Eletrônica |    |              |  |   |            |
| Detalhamento do assunto (etiqueta): |                | <u> </u>    |                   |            |    |              |  |   |            |
|                                     |                |             |                   |            |    |              |  |   |            |
|                                     |                |             |                   |            |    |              |  |   |            |
| Município*:                         | 8105 Florianóp | oolis       |                   |            |    |              |  |   |            |
| Valor do processo:                  |                | J           |                   |            |    |              |  |   |            |
| Localização física:                 |                |             |                   |            |    |              |  |   |            |

## - Na tela seguinte faça a inserção do Interessado

| latrícula | CPF/CNPJ      | Nome            | Principal |
|-----------|---------------|-----------------|-----------|
|           | 0888888888888 | PERIODONOROXXXX |           |
|           |               |                 |           |
|           |               |                 |           |
|           |               |                 |           |
|           |               |                 |           |
|           |               |                 |           |
|           |               |                 |           |
|           |               |                 |           |
|           |               |                 |           |
| Ma        | atrícula:     | Q               |           |
| Ma        | atricula:     |                 | Q         |
| Ma        | atrícula:     | )Q              | Confirmar |
| Ma        | atrícula:     | )Q              | Confirmar |

- Agora com o interessado cadastrado no processo é possível solicitar assinatura. Para isto utilize a opção **Criar Tarefa no menu Ações**.

| Proces   | sso Digital        |                    |                                              | (?                     |
|----------|--------------------|--------------------|----------------------------------------------|------------------------|
| Processo | Peças Tramitações  | Tarefas            | Junções/Vinculações Volumes Dados Adicionais | くと                     |
|          |                    |                    | Anterior Próximo                             | E Ações Voltar         |
|          |                    |                    |                                              | 🗲 Criar tarefa         |
| Dados d  | o Processo Digital |                    |                                              | 🗕 🗲 Imprimir Etiqueta  |
|          | Órgão:             | SEA - Secretaria d | le Estado da Administração                   | ← Imprimir Comprovante |
|          | Número:            | SEA                | 00006519/ 2019                               | ← Encaminhar           |
| •        | Processo do SPP:   | ESEA5628199        |                                              | ← Arquivar             |
|          | E-mailer           | 17/04/2019         | 18:00 Autuado en                             |                        |
|          | Entrada:           |                    |                                              | Alterer Dedee          |

- Utilize a tarefa Assinatura de Documentos

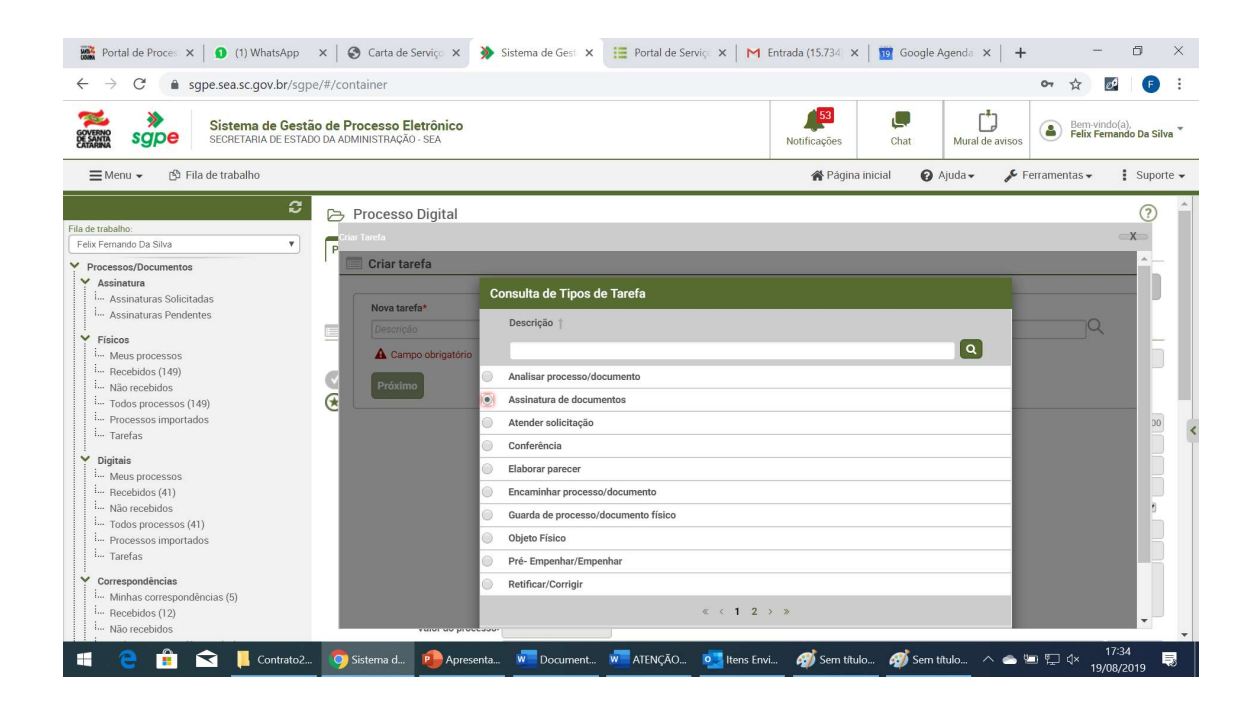

- Selecione o Interessado e a Peça para assinatura. Em seguida crie a tarefa.

| Solicita Assinatura |                        |       |  |
|---------------------|------------------------|-------|--|
|                     |                        |       |  |
|                     |                        |       |  |
|                     |                        |       |  |
|                     |                        |       |  |
|                     |                        |       |  |
| Prazo               |                        |       |  |
| 19/08/2019          |                        |       |  |
| Interessados*       |                        |       |  |
| Sigla               | Selecionar Interessado | Email |  |
| A Campo obrigatório |                        |       |  |
| Pecas para assinar* |                        |       |  |
| Calasianan Dasa     |                        |       |  |
| Selecionar Peca     |                        |       |  |

## 2. No Portal Externo do SGPE.

- O ente externo deverá acessar o portal externo SGPe no endereço <u>https://portal.sgpe.sea.sc.gov.br/portal-externo;</u>

- No primeiro acesso o usuário externo deverá criar uma conta;

| ←  | → C                       | /portal-externo/login                | S Q 1 |
|----|---------------------------|--------------------------------------|-------|
| €  | SANTA Portal Ex           | erno SGPe                            |       |
| A  | Início                    | Entre com a sua conta                |       |
| ≣  | Serviços                  |                                      |       |
| 82 | Consulta de processos     | CPF/CNPJ                             |       |
| Ê  | Conferência de documentos | Senha 💿                              |       |
| E  | Entrar                    |                                      |       |
| ۶  | Acessar sistema SGPe      | Esqueceu a senha?                    |       |
| 0  | Ajuda                     | Não possui conta? <u>Criar conta</u> |       |

- Após criação da conta o usuário deverá validar seu acesso confirmando o recebimento de email cadastrado.

- Feito a validação, o usuário acessará o portal e encontrará na opção **Assinaturas Pendentes** as peças aguardando por assinatura.

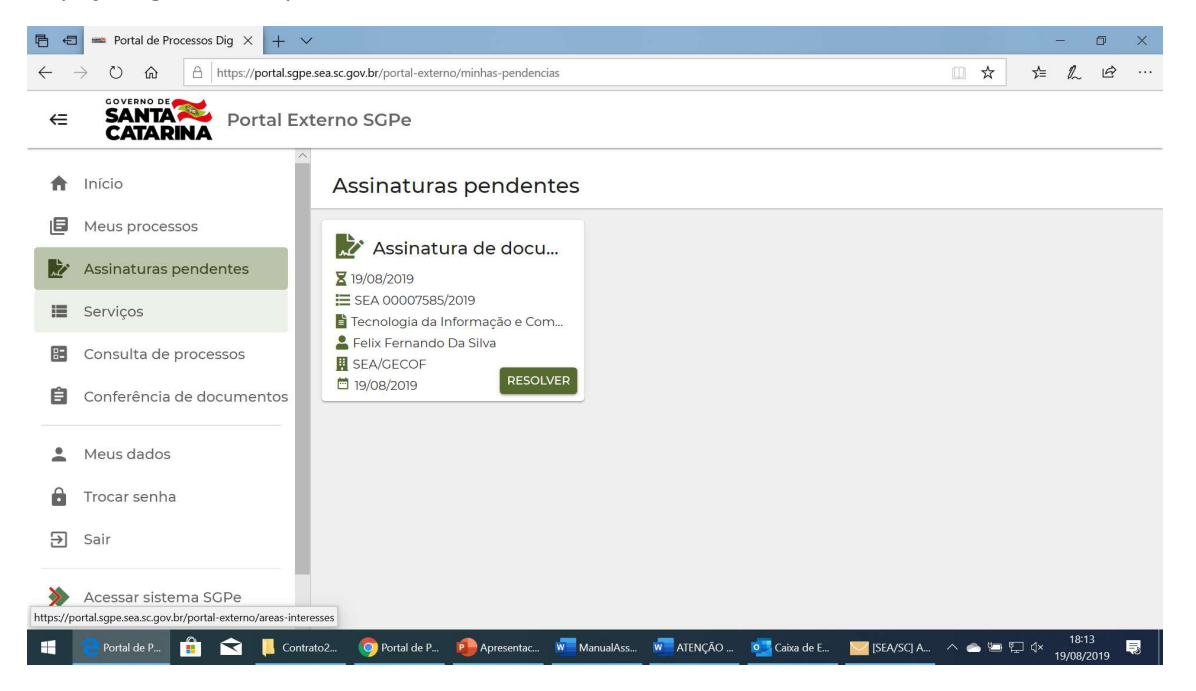

- Clicando em Resolver, na tela seguinte será necessário o apontamento da opção pela assinatura, o preenchimento do campo descritivo e a ação de Conclusão da Tarefa.

| Assina 7                                | Nome do documento             | Usuário de inserção     |  |
|-----------------------------------------|-------------------------------|-------------------------|--|
| Não 🛑 Sim                               | Minuta do Termo de Referência | Felix Fernando Da Silva |  |
| <                                       |                               |                         |  |
|                                         |                               |                         |  |
|                                         |                               |                         |  |
|                                         |                               |                         |  |
| Pesno <del>sto</del> (narecer)          |                               |                         |  |
| Respo <b>rt</b> (parecer)               |                               |                         |  |
| Resport (parecer)                       |                               |                         |  |
| Respo <b>rt</b> (parecer)<br>De acordo. |                               |                         |  |
| Resport (parecer)<br>De acordo.         |                               |                         |  |
| Resports (parecer)<br>De acordo.        |                               |                         |  |

- Neste momento o sistema **irá procurar pela assinatura ICP BRASIL**. Siga com os procedimentos de assinatura da sua entidade certificadora.